## Instructions for how to obtain a Child Abuse History Clearance

\*The Child Welfare Portal supports the following <u>desktop</u> browsers: Internet Explorer, Safari, Chrome and Firefox. For more information see <u>https://www.compass.state.pa.us/CWIS/Public/FAQ</u> under "What are my computer requirements to use this website."

- 1. Got to The Library's website under volunteers. https://www.dcls.org/becomingavolunteer
- This directs you to the state website <u>http://www.keepkidssafe.pa.gov/resources/clearances/index.htm</u>
- 3. This will guide to the start of the process <u>http://www.keepkidssafe.pa.gov/resources/clearances/index.htm</u>
- 4. Create Individual Account

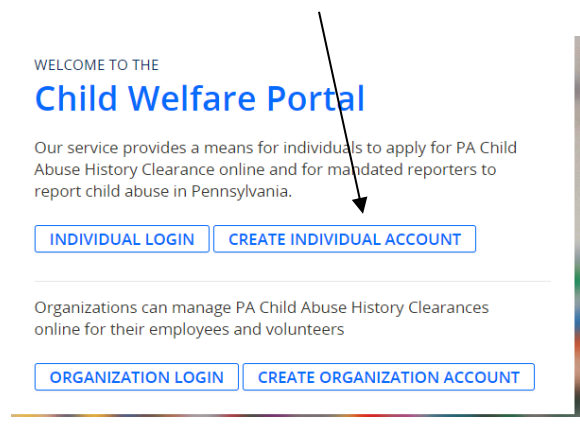

- 5. Read General Information and click NEXT
- 6. Create Keystone ID, fill in information (must have an email) click FINISH
- 7. Go to your email. There should be an email with Keystone ID and another email with temporary password.
- 8. Go back to <u>http://www.keepkidssafe.pa.gov/resources/clearances/index.htm</u> and now click Individual login

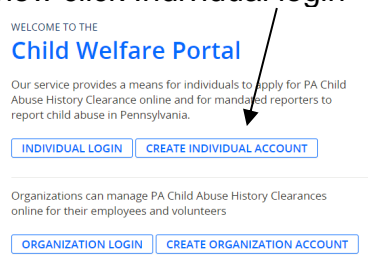

- 9. Click ACCESS MY CLEARANCES What Would You Like To Do Today? Please select which account you would like to access. ACCESS MY CLEARANCES ACCESS MY REFERRALS
- 10. Read and click CONTINUE
- 11. Type in Keystone ID and temporary password given from email sent then click LOGIN

|          | Keystone Key | Self-service for Citizens               |
|----------|--------------|-----------------------------------------|
| Username |              | Forgot Password                         |
| Password |              | Ledit Profile                           |
| •        | LOGIN        | Self-service for Commonwealth Employees |
|          |              | Change CWOPA Password or Hint Question  |

12. Choose method of verification

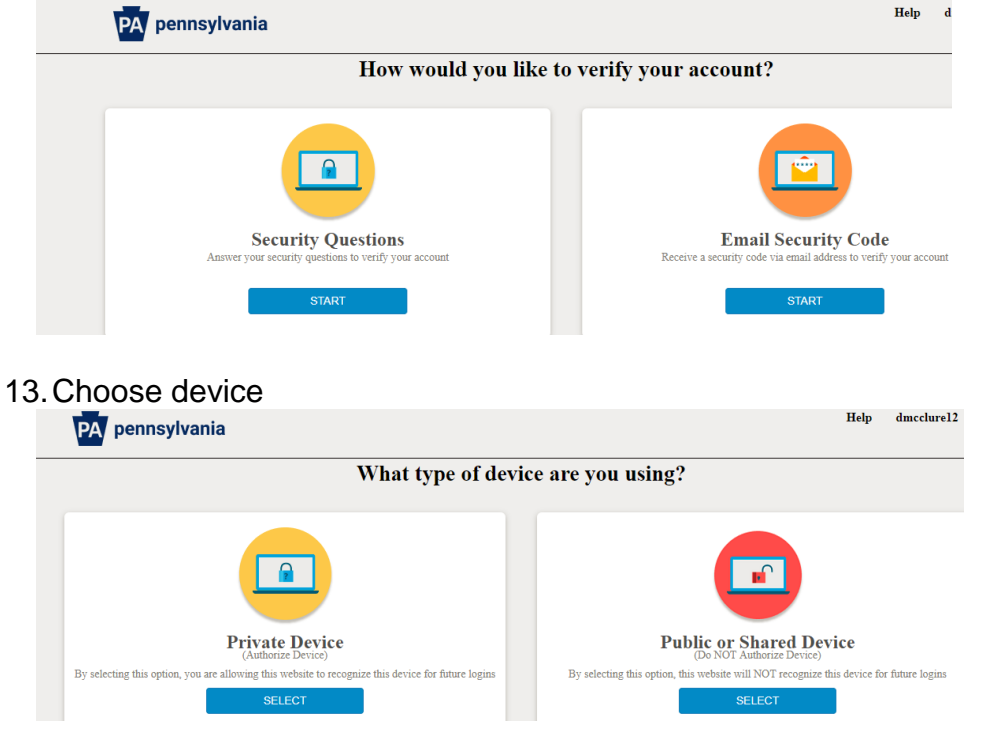

## 14. Create password then click SUBMIT

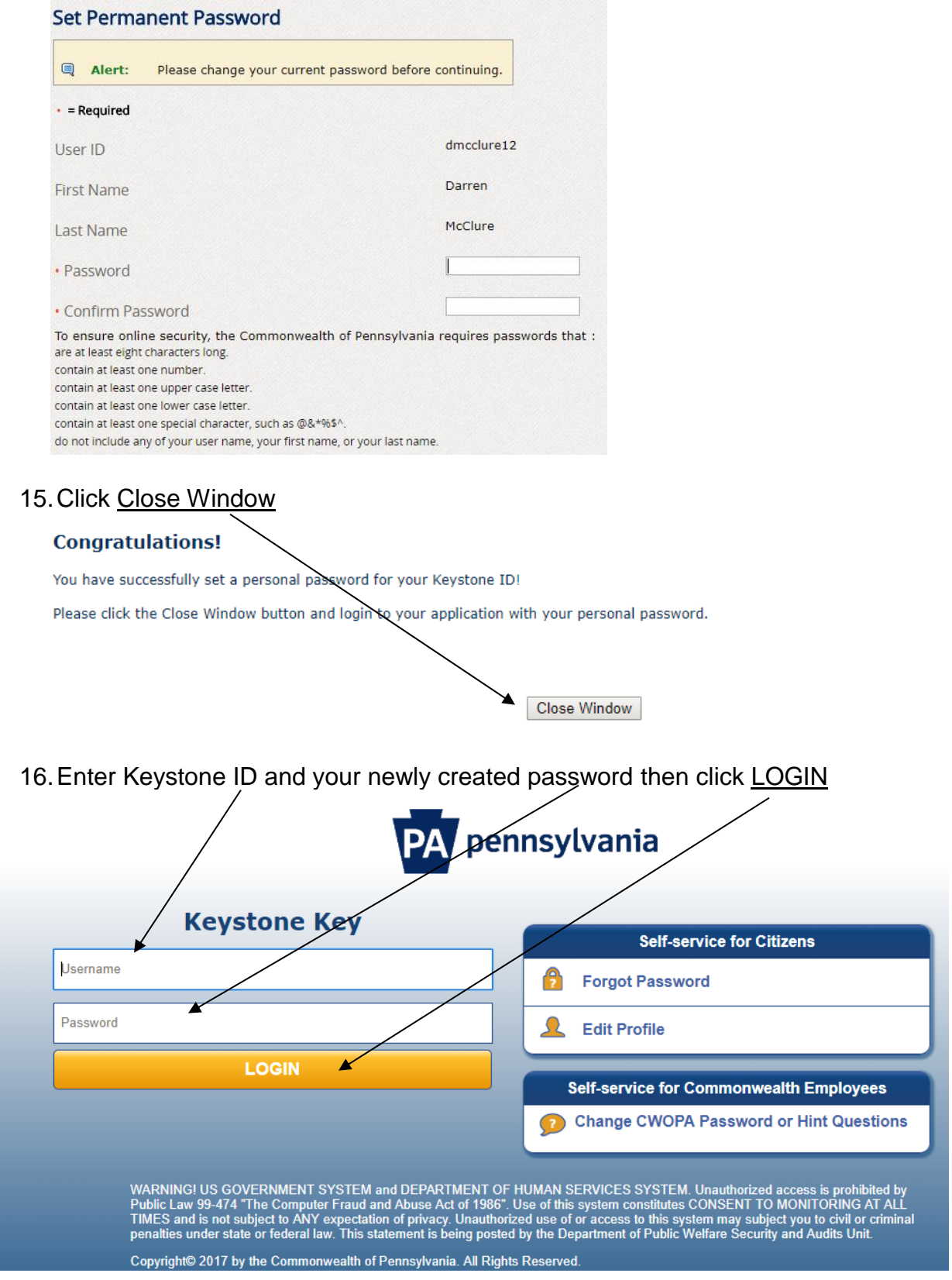

17. Choose your Verification Process, again. Choose Device, again. Read Terms and Conditions. Click <u>box</u> and the <u>NEXT</u>.

NEXT

Inave read, fully understand and agree to the My Child Welfare Account Terms and Conditions
I do not accept the My Child Welfare account Terms and Conditions

18. Read Learn More then click CONTINUE.

RETURN TO CHILD WELFARE PORTAL HOME PAGE

19. Click Create Clearance Application

My PA Child Abuse History Clearances

- 20. Read Information and click BEGIN
- 21. For The Library Click first category. Once that is clicked then complete Volunteer Category as <u>Other</u> and agency Name <u>Dauphin County Library System</u>. Then click <u>NEXT</u>.

## Application Purpose

Please select the reason you are submitting this Pennsylvania Child Abuse History Clearance application. You can select only one reason per application. If you require additional child abuse history clearances for any other reason, you will need to submit another application. You can submit another application at any time from your PA Child Abuse History Clearance Account.

For more detailed definitions and exceptions to clearance requirements please see the Who Needs Child Abuse Clearances at http://keepkidssafe.pa.gov/clearances/index.htm

- Volunteer Having Contact with Children: Applying for the purpose of volunteering as an adult for an unpaid position as a volunteer with a child-care service, a school or a program, activity or service, as a person responsible for the child's welfare or having direct volunteer contact with children.
  - 22. Complete name and other information. Click NEXT.
  - 23. Complete address and then indicate if you want a paper clearance sent to your home. Click <u>NEXT</u>.
  - 24. Complete Previous Addresses (do not need complete address for all. Towns accepted). Click <u>NEXT</u>.
  - 25. Complete household members. Then click NEXT.
  - 26. View Summary and make corrections. Then click NEXT.
  - 27. eSignature respond if you have received a free clearance.
  - 28. You can view the status of your clearance by checking periodically. If you chose to receive the clearance in the mail, then watch for it. Once the clearance arrives, then a copy is to be submitted to Human Resources Department.